### Содержание

| Создание служебных записок 2 |
|------------------------------|
|------------------------------|

## Создание служебных записок

Для оформления электронной служебной записки зайдите в Тезис выберите сверху в меню Документы → Служебные

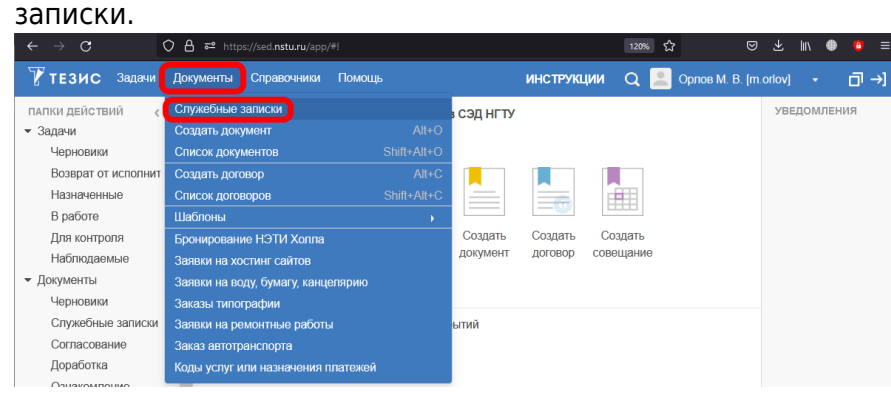

В таблице отображаются созданные ранее Вами служебные записки.

Над таблицей в выпадающем списке выберите категорию служебной записки, затем нажмите на кнопку Создать.

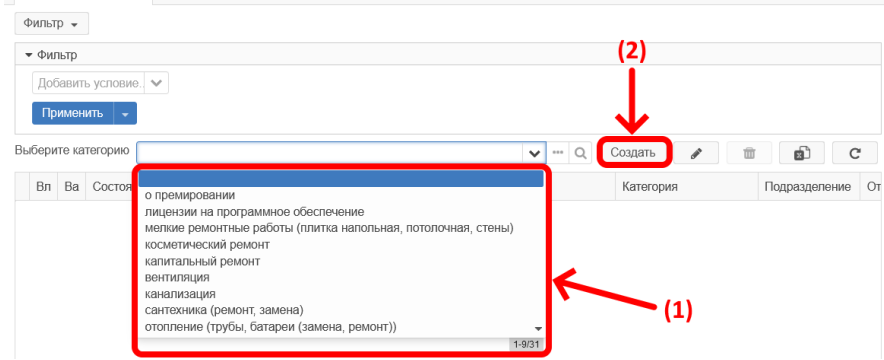

Например, вводим **эф** и выбираем из списка **эффективный контракт**, нажимаем кнопку Создать.

| Фильтр 👻              |                                                                       |                  |                  |
|-----------------------|-----------------------------------------------------------------------|------------------|------------------|
| 🕶 Фильтр              |                                                                       |                  |                  |
| Добавить условие. 🗸   | <ol> <li>Выбрали категорию</li> <li>"эффективный контракт"</li> </ol> | ✓ <sup>(2)</sup> |                  |
| Выберите категорию эф |                                                                       | 🗸 – Q Создать 🖋  | t C A t          |
| Вл Ва Состоя эффект   | ивный контракт                                                        | Категория        | Подразделение От |

В карточке служебной записки <u>обязательно</u> нужно заполнить **6** полей:

- 1. **Кому** адресат служебной записки (подставляется автоматически, исходя из выбранной категории);
- 2. **Категория** категория служебной записки, исходя из которой автоматически подставляется адресат,

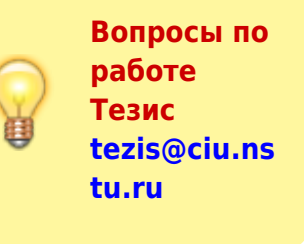

согласующие и исполнители;

- Подразделение подразделение сотрудника, от которого подается служебная записка (подставляется автоматически);
- 4. **От** сотрудник, от имени которого подается служебная записка (подставляется автоматически);
- 5. Тема тема служебной записки (кратко о чём);
- 6. Содержание полный текст служебной записки;

Если Вам нужно поменять категорию, то лучше создайте новую служебную записку с новой категорией, а не меняйте её в уже созданной! (смотрите пример заполнения ниже на скриншоте)

| -         |         |   |
|-----------|---------|---|
| Служебная | записка | × |

| Служебные запис<br>Детали Вложен | жи > Служебная записка<br>ния Иерархия Обсуждения и                                                                                                    |             |               |          |       |  |  |
|----------------------------------|----------------------------------------------------------------------------------------------------|-------------|---------------|----------|-------|--|--|
| 実                                | Дата создания 18.02.2022 10:13                                                                                                    |             |               |          |       |  |  |
| Номер                            | M-00098                                                                                                    |             |               |          |       |  |  |
| Кому                             | Янпольский В. В. [yanpolskiy] (Первый проректор, первый проректор) 🗸 🚥 🔾                                                                                                    |             |               |          |       |  |  |
| Категория                        | эффективный контракт 🗸 🕶 С                                                                                                    |             |               |          |       |  |  |
| Подразделение                    | ЦИУ v (                                                                                                    |             |               |          |       |  |  |
| От                               | Орлов М. В. [m.orlov] (ЦИУ, инженер-программист) 🗸 🚥 Q                                                                                                    |             |               |          |       |  |  |
| Тема                             | Индекс Хирша *                                                                                                    |             |               |          |       |  |  |
| Содержание                       | Уважаемый, Василий Васильевич!<br>В связи с подготовкой и защитой кандидатской диссертации мною был пропущен срок подачи заявок в Лично<br>на проверку индекса Хирша. Прошу Вас разрешить проверку индекса Хирша вне установленного периода с ц<br>учета в эффективном контракте за 2021 г. | и ка<br>елы | бине<br>о его | ere<br>) | * (6) |  |  |
|                                  | С уважением,<br>Орлов М.В.                                                                                                    |             |               |          |       |  |  |
| Согласующие и Согласующие        | исполнители определяются адресатом служебной записки:                                                                                                    |             |               |          |       |  |  |

Если после заполнения указанных полей есть необходимость добавить файлы, то перейдите на вкладку Вложения и нажмите кнопку Добавить, чтобы прикрепить файл.

|          |           |         | оосулдонил -  |             |     |    | Сохранить и закрыть |
|----------|-----------|---------|---------------|-------------|-----|----|---------------------|
| редвари  | тельный п | росмотр |               |             |     |    | Сохранить           |
| Добавиті | ⊾ -       | Ø       | 🕰 Провер      | оить подпис | И   |    |                     |
| 1мя      | Файл      | Подписи | Дата создания | Автор       | Тип | Pa | Согласовать СЗ      |

Выберите файл с компьютера и нажмите кнопку Открыть.

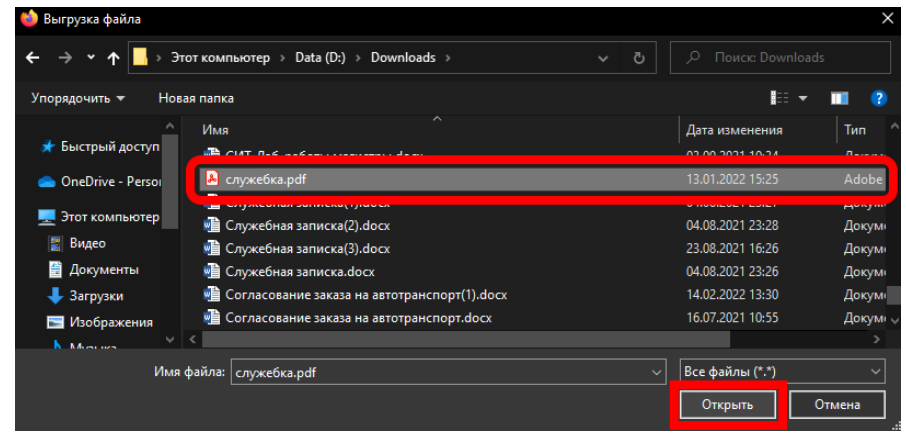

#### В этом окне нажмите кнопку ОК.

Редактирование вложения

| Файл          | служебка.pdf       |   |
|---------------|--------------------|---|
| Имя           | служебка           | * |
| Тип файла     | pdf                |   |
| Размер файла  | 1 397 Кб (1430989) |   |
| Дата создания | 18.02.2022 13:38   |   |
| Комментарий   |                    |   |
|               |                    |   |
|               |                    |   |
| Тип           | Вложение           | * |
| ОКОт          | мена               |   |

Прикрепите таким образом ещё файлов, если их несколько.

# После заполнения (всех полей на вкладке **Детали** и добавления файлов на вкладке **Вложения**) нажмите справа кнопку Согласовать СЗ.

| Служебные запи | ски > Служебная записка                                                                                                    |               |              |    |   |   |                     |
|----------------|----------------------------------------------------------------------------------------------------|---------------|--------------|----|---|---|---------------------|
| Детали Вложе   | ния (1) Иерархия Обсуждения -                                                                                                    |               |              | •  |   |   | Сохранить и закрыть |
| *              | Дата создания 18.02.2022 10:13                                                                                                    |               |              |    |   | u | Сохранить           |
| Номер          | M-00098                                                                                                    |               |              |    | 1 |   |                     |
| Кому           | Янпольский В. В. [yanpolskiy] (Первый проректор, первый проректор)                                                                                                    | $\sim$        | ••••         | Q  | • | L | Согласовать СЗ      |
| Категория      | эффективный контракт                                                                                                    | $\sim$        | •••          | Q  |   |   | Coznath -           |
| Подразделение  | ЦИУ                                                                                                    | $\sim$        | •••          | Q  | 1 |   | oosdans +           |
| От             | Орлов М. В. [m.orlov] (ЦИУ, инженер-программист) 🗸 🚥 Q                                                                                                    |               |              |    |   |   | 🖨 Распечатать       |
| Тема           | Индекс Хирша                                                                                                    |               |              |    |   |   |                     |
| Содержание     | Уважаемый, Василий Васильевич!                                                                                                    |               |              |    |   |   |                     |
|                | В связи с подготовкой и защитой кандидатской диссертации мнюю был пропущен срок подачи заявок в Лично<br>на проверку индекса <u>Хедида</u> . Прошу Вас разрешить проверку индекса <u>Хедид</u> вне установленного периода с ц<br>учета в зффективном коптрате за 2021 г. | м кай<br>ельк | бине<br>Сого | те |   |   |                     |
|                | С уважением,<br>Орлов <u>М</u> .В.                                                                                                    |               |              |    | ~ |   |                     |
| <              |                                                                                                    |               |              |    | > |   |                     |

При подтверждении нажимаем Да.

| Подтверждени  | 1e                   |        |
|---------------|----------------------|--------|
| Запустить про | цесс Согласовать СЗ? |        |
|               |                      | Да Нет |
| Внизу нажми-  | ге кнопку ОК.        |        |
| Подтверждение |                      |        |
| Главная Вло   | жения (1)            |        |
| -             |                      |        |
| Решение       | запустить процесс    |        |

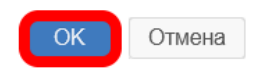

Служебная записка оформлена!

Если Вы оформляли ее от своего имени, то она уже ушла на рассмотрение адресату.

Если в поле **От** указали не себя, а другого сотрудника, то сначала служебная записка уйдет на согласование к нему, а потом к адресату.

#### ↑ Вернуться в начало ↑

Вопросы по работе Тезис tezis@ciu.nstu.ru

From: https://kb.nstu.ru/ - База знаний НГТУ НЭТИ

Permanent link: https://kb.nstu.ru/tezis:memo

Last update: 2025/06/16 13:41

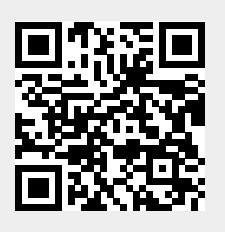